Maxime LE BRAS Nilda BALDA SIO1 Bloc 2 - SISR

Le 07/02/2024

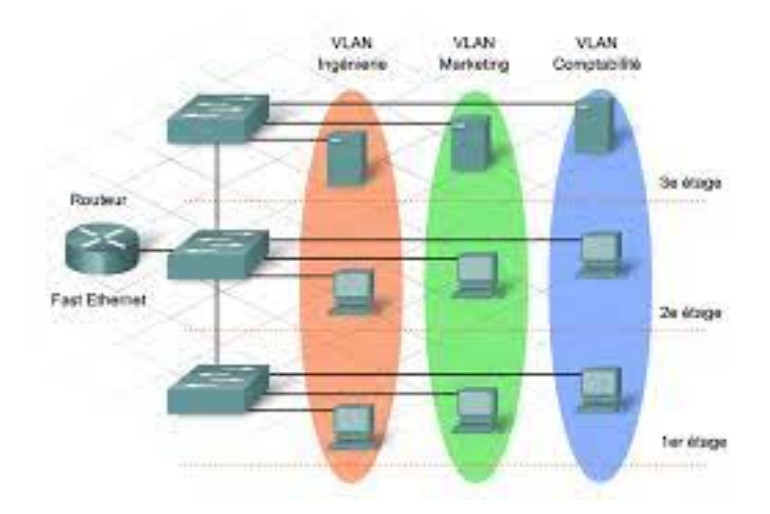

# TP3 - Configuration d'un switch et segmentation d'un réseau

# <u>Sommaire</u>

| I - Mise en oeuvre de VLAN statiques                             | 3  |
|------------------------------------------------------------------|----|
| II - Mise en œuvre de VLAN statiques et d'un serveur multi-valué | 13 |
| III - Conclusion                                                 | 25 |

# I - Mise en oeuvre de VLAN statiques

1) <u>Etape 1</u>

Configuration du switch :

| hostname | <pre>Switch_A enable secret 5 \$1\$rp6k\$NJqFdCCQLzDdJXREEa8F.</pre>             |
|----------|----------------------------------------------------------------------------------|
|          | interface Vlan1<br>ip address 192.168.100.2 255.255.255.0                        |
|          | <pre>ip default-gateway 192.168.100.1 ip http server ip http secure-server</pre> |
|          | line con Ø                                                                       |
|          | password cisco<br>login<br>line vty 0 4                                          |
|          | password cisco<br>login                                                          |
|          | password cisco<br>login                                                          |

2) Etape 2

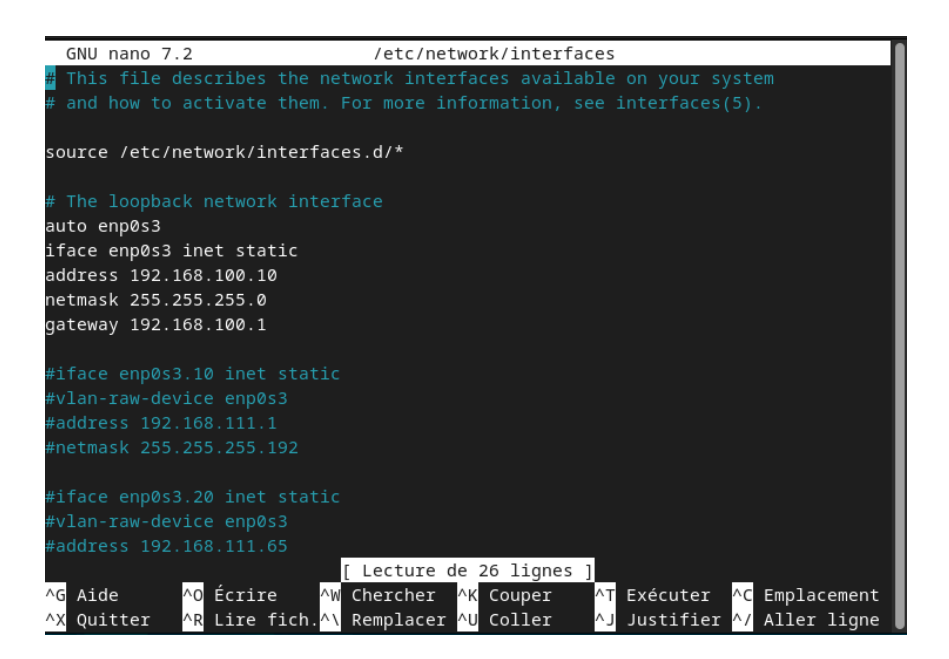

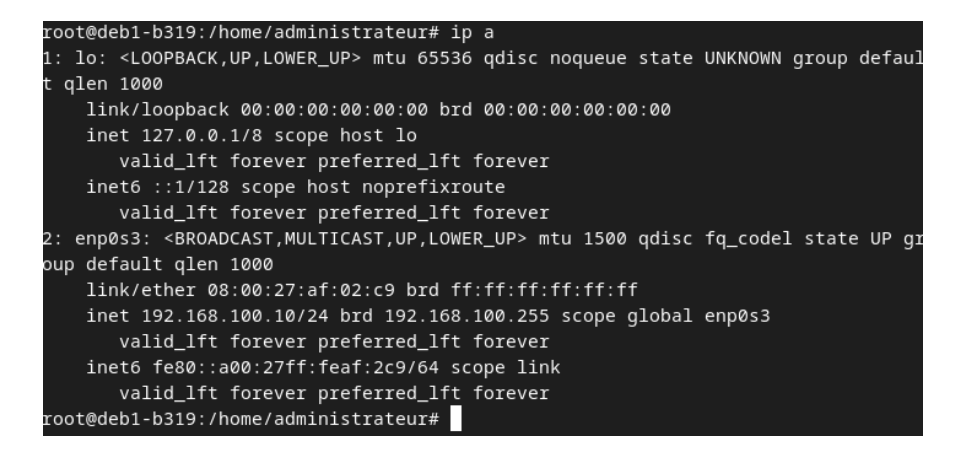

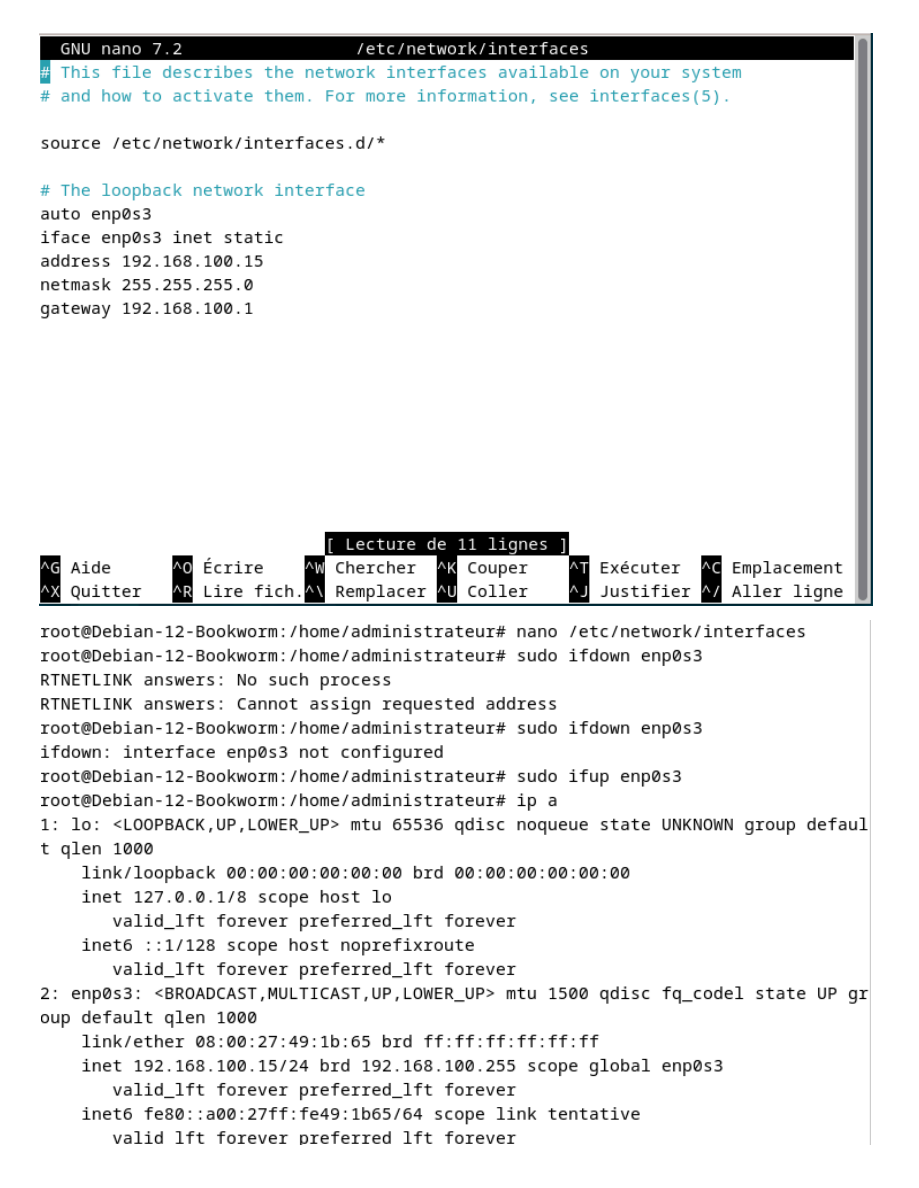

PC1: 192.168.100.10 (adresse ipv4) 255.255.255.0 (masque) 192.168.100.1 (gateway) PC2: 192.168.100.15 (adresse ipv4) 255.255.255.0 (masque) 192.168.100.1 (gateway)

Vérification de la connectivité entre les ordinateurs et le switch :

```
root@deb1-b319:/home/administrateur# ping 192.168.100.2
PING 192.168.100.2 (192.168.100.2) 56(84) bytes of data.
64 bytes from 192.168.100.2: icmp_seq=2 ttl=255 time=4.10 ms
64 bytes from 192.168.100.2: icmp_seq=3 ttl=255 time=2.29 ms
64 bytes from 192.168.100.2: icmp_seq=4 ttl=255 time=2.99 ms
64 bytes from 192.168.100.2: icmp_seq=5 ttl=255 time=4.43 ms
64 bytes from 192.168.100.2: icmp_seq=6 ttl=255 time=2.68 ms
64 bytes from 192.168.100.2: icmp_seq=7 ttl=255 time=1.54 ms
^c
---- 192.168.100.2 ping statistics ---
7 packets transmitted, 6 received, 14.2857% packet loss, time 6017ms
rtt min/avg/max/mdev = 1.543/3.004/4.431/0.998 ms
root@deb1-b319:/home/administrateur#
```

```
root@Debian-12-Bookworm:/home/administrateur# ping 192.168.100.2
PING 192.168.100.2 (192.168.100.2) 56(84) bytes of data.
64 bytes from 192.168.100.2: icmp_seq=1 ttl=255 time=2.15 ms
64 bytes from 192.168.100.2: icmp_seq=2 ttl=255 time=3.25 ms
64 bytes from 192.168.100.2: icmp_seq=3 ttl=255 time=3.25 ms
64 bytes from 192.168.100.2: icmp_seq=4 ttl=255 time=2.11 ms
64 bytes from 192.168.100.2: icmp_seq=5 ttl=255 time=1.82 ms
64 bytes from 192.168.100.2: icmp_seq=6 ttl=255 time=2.18 ms
^C
--- 192.168.100.2 ping statistics ---
6 packets transmitted, 6 received, 0% packet loss, time 5005ms
rtt min/avg/max/mdev = 1.822/2.277/3.246/0.449 ms
root@Debian-12-Bookworm:/home/administrateur#
```

Les pings entre les deux ordinateurs et le commutateur ont été réussi !

4) Etape 4

| VLAN | Name               | Status    | Ports                                                                                                    |
|------|--------------------|-----------|----------------------------------------------------------------------------------------------------|
| 1    | default            | active    | Fa0/1, Fa0/2, Fa0/3, Fa0/4<br>Fa0/5, Fa0/6, Fa0/7, Fa0/8<br>Fa0/9, Fa0/10, Fa0/11, Fa0/12<br>Fa0/13, Fa0/14, Fa0/15, Fa0/16<br>Fa0/17, Fa0/18, Fa0/19, Fa0/20<br>Fa0/21, Fa0/22, Fa0/23, Fa0/24<br>Gi0/1, Gi0/2 |
| 2    | ndf                | active    |                                                                                                    |
| 1002 | fddi-default       | act/unsup |                                                                                                    |
| 1003 | token-ring-default | act/unsup |                                                                                                    |
| 1004 | fddinet-default    | act/unsup |                                                                                                    |
| 1005 | trnet-default      | act/unsup |                                                                                                    |

Par défaut, tous les ports du switch appartiennent au vlan 1 (qui est le vlan créé par défaut).

Création et nomination des VLANS :

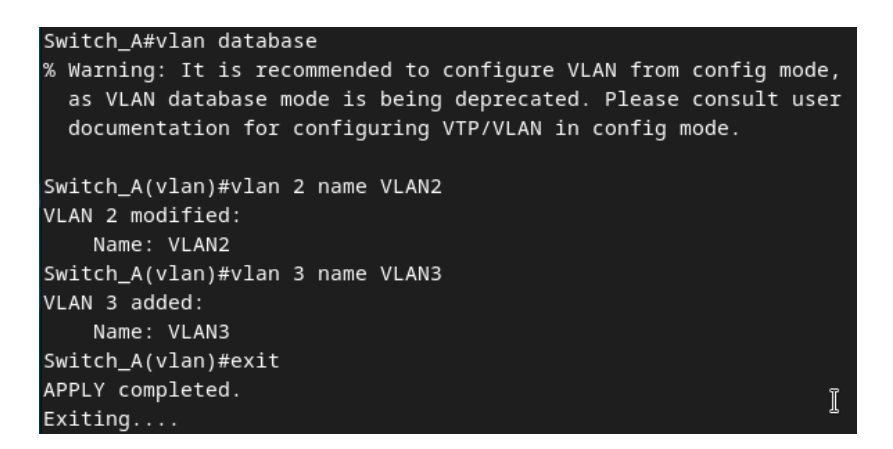

#### Vérification de la création des VLANS :

| Fa0/2<br>Fa0/8<br>, Fa0<br>5, Fa<br>9, Fa<br>3, Fa | 4<br>8<br>0/12<br>a0/16<br>a0/20<br>a0/24                    |
|----------------------------------------------------|--------------------------------------------------------------|
|                                                    |                                                              |
| s1 Ti                                              | rans2                                                        |
| 0<br>0<br>0<br>0                                   |                                                              |
| 11<br>/1<br>/2                                     | 11, Fa<br>/15, F<br>/19, F<br>/23, F<br><br>0<br>0<br>0<br>0 |

6) Etape 6

Affectation des ports FastEthernet 4,5,6 au VLAN 2 :

```
Switch_A#conf t
Enter configuration commands, one per line. End with CNTL/Z.
Switch_A(config)#interface fastethernet 0/4
Switch_A(config-if)#switchport mode access
Switch_A(config-if)#exit
Switch_A(config)#interface range fastethernet 0/4 - 6
Switch_A(config-if-range)#switchport mode access
Switch_A(config-if-range)#switchport access vlan 2
Switch_A(config-if-range)#end
Switch_A(config-if-range)#end
```

# 7) <u>Etape 7</u>

| VLAN | Name   |             |      |        | Sta    | tus       | Ports                                                        |                                                                     |                                                              |                                            |  |  |
|------|--------|-------------|------|--------|--------|-----------|--------------------------------------------------------------|---------------------------------------------------------------------|--------------------------------------------------------------|--------------------------------------------|--|--|
| 1    | defau. | lt          |      |        | act:   | ive       | Fa0/1,<br>Fa0/8,<br>Fa0/12,<br>Fa0/16,<br>Fa0/20,<br>Fa0/24, | Fa0/2, Fa<br>Fa0/9, Fa<br>Fa0/13,<br>Fa0/17,<br>Fa0/21,<br>Gi0/1, G | 0/3, Fa<br>0/10, Fa<br>Fa0/14,<br>Fa0/18,<br>Fa0/22,<br>i0/2 | 0/7<br>a0/11<br>Fa0/15<br>Fa0/19<br>Fa0/23 |  |  |
| 2    | VLAN2  |             |      |        | act:   | ive       | Fa0/4,                                                       | Fa0/5, Fa                                                           | 0/6                                                          |                                            |  |  |
| 3    | VLAN3  |             |      |        | act    | ive       |                                                              |                                                                     |                                                              |                                            |  |  |
| 1002 | fddi-d | default     |      |        | act.   | act/unsup |                                                              |                                                                     |                                                              |                                            |  |  |
| 1003 | token  | -ring-defau | lt   |        | act.   | act/unsup |                                                              |                                                                     |                                                              |                                            |  |  |
| 1004 | fddine | et-default  |      |        | act.   | act/unsup |                                                              |                                                                     |                                                              |                                            |  |  |
| 1005 | trnet  | -default    |      |        | act    | /unsup    |                                                              |                                                                     |                                                              |                                            |  |  |
| VLAN | Туре   | SAID        | MTU  | Parent | RingNo | Bridge    | eNo Stp                                                      | BrdgMode                                                            | Trans1                                                       | Trans2                                     |  |  |
|      |        |             |      |        |        |           |                                                              |                                                                     |                                                              |                                            |  |  |
| 1    | enet   | 100001      | 1500 |        |        |           |                                                              |                                                                     | 0                                                            | 0                                          |  |  |
| 2    | enet   | 100002      | 1500 |        |        |           |                                                              |                                                                     | 0                                                            | 0                                          |  |  |
| 3    | enet   | 100003      | 1500 |        |        |           |                                                              |                                                                     | 0                                                            | 0                                          |  |  |
| 1002 | fddi   | 101002      | 1500 |        |        |           |                                                              |                                                                     | 0                                                            | 0                                          |  |  |
| 1003 | tr     | 101003      | 1500 |        |        |           |                                                              |                                                                     | 0                                                            | ଜୁ                                         |  |  |

Les ports 4, 5, 6 sont bien affectés au VLAN 2 !

8) <u>Etape 8</u>

Affectation des ports FastEthernet 7,8,9 au VLAN 3 :

```
Switch_A# conf t
Enter configuration commands, one per line. End with CNTL/Z.
Switch_A(config)#interface range fastethernet 0/7 - 9
Switch_A(config-if-range)#switchport mode access
Switch_A(config-if-range)#switchport access vlan 3
Switch_A(config-if-range)#end
Switch_A#
```

9) <u>Etape 9</u>

| VLAN | Name    |             |      |        | Sta    | tus Po                         | orts                                            |                                                                |                                                        |                                             |  |
|------|---------|-------------|------|--------|--------|--------------------------------|-------------------------------------------------|----------------------------------------------------------------|--------------------------------------------------------|---------------------------------------------|--|
| 1    | default |             |      |        | act:   | ive Fa<br>Fa<br>Fa<br>Fa<br>Fa | a0/1, F<br>a0/11,<br>a0/15,<br>a0/19,<br>a0/23, | Fa0/2, Fa0<br>Fa0/12, F<br>Fa0/16, F<br>Fa0/20, F<br>Fa0/24, 0 | 0/3, Fa0<br>Fa0/13,<br>Fa0/17,<br>Fa0/21,<br>Fa0/21, C | )/10<br>Fa0/14<br>Fa0/18<br>Fa0/22<br>ji0/2 |  |
| 2    | VLAN2   |             |      |        | act    | ive Fa                         | a0/4, F                                         | a0/5, Fa                                                       | 0/6                                                    |                                             |  |
| 3    | VLAN3   |             |      |        | act    | ive Fa                         | a0/7, F                                         | a0/8, Fa                                                       | 0/9                                                    |                                             |  |
| 1002 | fddi-   | default     |      |        | act    | act/unsup                      |                                                 |                                                                |                                                        |                                             |  |
| 1003 | token   | -ring-defau | lt   |        | act    | act/unsup                      |                                                 |                                                                |                                                        |                                             |  |
| 1004 | fddin   | et-default  |      |        | act    | act/unsup                      |                                                 |                                                                |                                                        |                                             |  |
| 1005 | trnet   | -default    |      |        | act    | unsup                          |                                                 |                                                                |                                                        |                                             |  |
| VLAN | Туре    | SAID        | MTU  | Parent | RingNo | BridgeNo                       | o Stp                                           | BrdgMode                                                       | Trans1                                                 | Trans2                                      |  |
|      |         |             |      |        |        |                                |                                                 |                                                                |                                                        |                                             |  |
| 1    | enet    | 100001      | 1500 |        |        |                                |                                                 |                                                                | 0                                                      | 0                                           |  |
| 2    | enet    | 100002      | 1500 |        |        |                                |                                                 |                                                                | 0                                                      | 0                                           |  |
| 3    | enet    | 100003      | 1500 |        |        |                                |                                                 |                                                                | 0                                                      | 0                                           |  |
| 1002 | fddi    | 101002      | 1500 |        |        |                                |                                                 |                                                                | 0                                                      | 0                                           |  |
| 1003 | tr      | 101003      | 1500 |        |        |                                |                                                 |                                                                | 0                                                      | 0                                           |  |
| 1004 | fdnet   | 101004      | 1500 |        |        |                                | ieee                                            |                                                                | 0                                                      | 0 _                                         |  |

Les ports 7, 8, 9 sont bien affectés au VLAN 3 !

#### Test des VLANS :

#### Ping du PC2 au PC1 :

root@Debian-12-Bookworm:/home/administrateur# ping 192.168.100.10
PING 192.168.100.10 (192.168.100.10) 56(84) bytes of data.
From 192.168.100.15 icmp\_seq=1 Destination Host Unreachable
From 192.168.100.15 icmp\_seq=2 Destination Host Unreachable
From 192.168.100.15 icmp\_seq=3 Destination Host Unreachable
From 192.168.100.15 icmp\_seq=4 Destination Host Unreachable
From 192.168.100.15 icmp\_seq=5 Destination Host Unreachable
From 192.168.100.15 icmp\_seq=6 Destination Host Unreachable
From 192.168.100.10 ping statistics --B packets transmitted, 0 received, +6 errors, 100% packet loss, time 7173ms
pipe 4
root@Debian-12-Bookworm:/home/administrateur#

La requête ping n'a pas abouti, car les deux pcs ne sont pas dans le même vlan, donc ils ne peuvent pas communiquer entre eux (<u>PC1</u> : vlan 1, <u>PC2</u> : vlan 2)

### Ping du PC2 au switch :

```
root@Debian-12-Bookworm:/home/administrateur# ping 192.168.100.2
PING 192.168.100.2 (192.168.100.2) 56(84) bytes of data.
From 192.168.100.15 icmp_seq=9 Destination Host Unreachable
From 192.168.100.15 icmp_seq=10 Destination Host Unreachable
From 192.168.100.15 icmp_seq=11 Destination Host Unreachable
From 192.168.100.15 icmp_seq=12 Destination Host Unreachable
From 192.168.100.15 icmp_seq=13 Destination Host Unreachable
From 192.168.100.15 icmp_seq=14 Destination Host Unreachable
From 192.168.100.15 icmp_seq=15 Destination Host Unreachable
From 192.168.100.15 icmp_seq=16 Destination Host Unreachable
From 192.168.100.15 icmp_seq=17 Destination Host Unreachable
From 192.168.100.15 icmp_seq=18 Destination Host Unreachable
From 192.168.100.15 icmp_seq=19 Destination Host Unreachable
From 192.168.100.15 icmp_seq=20 Destination Host Unreachable
From 192.168.100.15 icmp_seq=21 Destination Host Unreachable
From 192.168.100.15 icmp_seq=22 Destination Host Unreachable
From 192.168.100.15 icmp_seq=23 Destination Host Unreachable
^C
--- 192.168.100.2 ping statistics ---
26 packets transmitted, 0 received, +15 errors, 100% packet loss, time 25599ms
pipe 4
root@Debian-12-Bookworm:/home/administrateur#
```

La requête ping n'a pas abouti, car on n'a pas attribué une adresse ip au vlan 2 comme le pc2 est connecté au port FastEthernet 0/4 (vlan 2).

root@deb1-b319:/home/administrateur# ping 192.168.100.2
PING 192.168.100.2 (192.168.100.2) 56(84) bytes of data.
64 bytes from 192.168.100.2: icmp\_seq=2 ttl=255 time=3.22 ms
64 bytes from 192.168.100.2: icmp\_seq=3 ttl=255 time=3.23 ms
64 bytes from 192.168.100.2: icmp\_seq=4 ttl=155 time=1.44 ms
64 bytes from 192.168.100.2: icmp\_seq=5 ttl=255 time=2.64 ms

La requête ping a abouti, car le PC1 est connecté au port FastEthernet 0/1 qui est associé au vlan 1 et on a mis en place l'adresse IP 192.168.100.2 dans le vlan 1.

11) Etape 11

On a maintenant branché le PC2 au port FastEthernet 0/3 !

12) Etape 12

```
root@Debian-12-Bookworm:/home/administrateur# ping 192.168.100.10
PING 192.168.100.10 (192.168.100.10) 56(84) bytes of data.
64 bytes from 192.168.100.10: icmp_seq=1 ttl=64 time=1.56 ms
64 bytes from 192.168.100.10: icmp_seq=2 ttl=64 time=1.43 ms
64 bytes from 192.168.100.10: icmp_seq=3 ttl=64 time=1.99 ms
64 bytes from 192.168.100.10: icmp_seq=4 ttl=64 time=1.74 ms
64 bytes from 192.168.100.10: icmp_seq=5 ttl=64 time=1.52 ms
^C
--- 192.168.100.10 ping statistics ---
5 packets transmitted, 5 received, 0% packet loss, time 4012ms
rtt min/avg/max/mdev = 1.429/1.648/1.987/0.197 ms
```

La requête ping a abouti, car les deux ordinateurs sont connectés à des ports du même vlan (vlan 1) avec le PC1 qui est connecté au port FastEthernet 0/1 et le PC2 qui est connecté au port FastEthernet 0/3.

```
root@Debian-12-Bookworm:/home/administrateur# ping 192.168.100.2
PING 192.168.100.2 (192.168.100.2) 56(84) bytes of data.
64 bytes from 192.168.100.2: icmp_seq=2 ttl=255 time=1.29 ms
64 bytes from 192.168.100.2: icmp_seq=3 ttl=255 time=1.67 ms
64 bytes from 192.168.100.2: icmp_seq=5 ttl=255 time=1.29 ms
64 bytes from 192.168.100.2: icmp_seq=6 ttl=255 time=1.18 ms
64 bytes from 192.168.100.2: icmp_seq=7 ttl=255 time=1.18 ms
64 bytes from 192.168.100.2: icmp_seq=7 ttl=255 time=1.18 ms
64 bytes from 192.168.100.2: icmp_seq=7 ttl=255 time=1.18 ms
64 bytes from 192.168.100.2: icmp_seq=7 ttl=255 time=1.18 ms
7C
--- 192.168.100.2 ping statistics ---
7 packets transmitted, 6 received, 14.2857% packet loss, time 6029ms
rtt min/avg/max/mdev = 1.156/1.291/1.670/0.177 ms
```

La requête ping a abouti, car le PC2 est connecté au port FastEthernet 0/3 (vlan1) et le vlan1 du switch est attribué par l'adresse IP 192.168.100.2.

]

#### 13) <u>Etape 13</u>

On a branché le PC1 au port FastEthernet 0/5 et le PC2 au port FastEthernet 0/4 !

#### 14) Etape 14

Ping du PC2 au PC1 :

root@Debian-12-Bookworm:/home/administrateur# ping 192.168.100.10
PING 192.168.100.10 (192.168.100.10) 56(84) bytes of data.
64 bytes from 192.168.100.10: icmp\_seq=1 ttl=64 time=1.99 ms
64 bytes from 192.168.100.10: icmp\_seq=2 ttl=64 time=1.32 ms
64 bytes from 192.168.100.10: icmp\_seq=3 ttl=64 time=1.32 ms
64 bytes from 192.168.100.10: icmp\_seq=4 ttl=64 time=1.41 ms
64 bytes from 192.168.100.10: icmp\_seq=5 ttl=64 time=1.90 ms
64 bytes from 192.168.100.10: icmp\_seq=6 ttl=64 time=1.74 ms
64 bytes from 192.168.100.10: icmp\_seq=6 ttl=64 time=1.74 ms
64 bytes from 192.168.100.10 ping statistics --6 packets transmitted, 6 received, 0% packet loss, time 5009ms
rtt min/avg/max/mdev = 1.323/1.685/1.985/0.241 ms

Comme les deux ordinateurs sont connectés sur le même vlan (vlan 2), c'est-à-dire sur les ports FastEthernet 0/4 et 0/5, c'est donc normal que la requête ping soit fonctionnelle !

#### Ping du PC2 au switch :

root@Debian-12-Bookworm:/home/administrateur# ping 192.168.100.2 PING 192.168.100.2 (192.168.100.2) 56(84) bytes of data. From 192.168.100.15 icmp\_seq=9 Destination Host Unreachable From 192.168.100.15 icmp\_seq=10 Destination Host Unreachable From 192.168.100.15 icmp\_seq=11 Destination Host Unreachable From 192.168.100.15 icmp\_seq=12 Destination Host Unreachable From 192.168.100.15 icmp\_seq=13 Destination Host Unreachable From 192.168.100.15 icmp\_seq=14 Destination Host Unreachable From 192.168.100.15 icmp\_seq=15 Destination Host Unreachable From 192.168.100.15 icmp\_seq=16 Destination Host Unreachable From 192.168.100.15 icmp\_seq=17 Destination Host Unreachable From 192.168.100.2 ping statistics ---20 packets transmitted, 0 received, +9 errors, 100% packet loss, time 19441ms pipe 4

La requête ping n'a pas abouti car le pc2 est branché au port FastEthernet 0/4 (vlan 2), donc il ne peut pas communiquer avec le commutateur puisque l'adresse IP saisie est celle du switch sous le vlan 1.

## Ping du PC1 au switch :

| root@deb1-b319:/home/administrateur# ping 192.168.100.2                        |
|--------------------------------------------------------------------------------|
| PING 192.168.100.2 (192.168.100.2) 56(84) bytes of data.                       |
| From 192.168.100.10 icmp_seq=9 Destination Host Unreachable                    |
| From 192.168.100.10                                                            |
| From 192.168.100.10 icmp_seq=11 Destination Host Unreachable                   |
| From 192.168.100.10 icmp_seq=12 Destination Host Unreachable                   |
| From 192.168.100.10 icmp_seq=13 Destination Host Unreachable                   |
| From 192.168.100.10 icmp_seq=14 Destination Host Unreachable                   |
| From 192.168.100.10 icmp_seq=15 Destination Host Unreachable                   |
| From 192.168.100.10 icmp_seq=16 Destination Host Unreachable                   |
| From 192.168.100.10                                                            |
| From 192.168.100.10 icmp_seq=18 Destination Host Unreachable                   |
| From 192.168.100.10 icmp_seq=19 Destination Host Unreachable                   |
| From 192.168.100.10 icmp_seq=20 Destination Host Unreachable                   |
| From 192.168.100.10 icmp_seq=21 Destination Host Unreachable                   |
| From 192.168.100.10 icmp_seq=22 Destination Host Unreachable                   |
| From 192.168.100.10 icmp_seq=23 Destination Host Unreachable                   |
| ^C                                                                             |
| 192.168.100.2 ping statistics                                                  |
| 26 packets transmitted, 0 received, +15 errors, 100% packet loss, time 25592ms |
| pipe 4                                                                         |

La requête ping n'a pas abouti car le pc1 est branché au port FastEthernet 0/5 (vlan 2), donc il ne peut pas communiquer avec le commutateur puisque l'adresse IP saisie est celle du switch sous le vlan 1.

15) Etape 15

Pour supprimer les vlans, on exécute les commandes suivantes dans le switch:

```
Switch_A#vlan database
% Warning: It is recommended to configure VLAN from config mode,
    as VLAN database mode is being deprecated. Please consult user
    documentation for configuring VTP/VLAN in config mode.
Switch_A(vlan)#no vlan 2
Deleting VLAN 2...
Switch_A(vlan)#no vlan 3
Deleting VLAN 3...
Switch_A(vlan)#exit
APPLY completed.
Exiting....
```

Switch\_A#del flash:vlan.dat Delete filename [vlan.dat]? Delete flash:vlan.dat? [confirm] Switch\_A#

La dernière commande saisie permet de supprimer les vlans de la mémoire flash du switch !

Pour relancer et réinitialiser le switch, il faut taper la commande reload en mode enable !

Ca va afficher ceci :

Switch\_A#reload System configuration has been modified. Save? [yes/no]: no Proceed with reload? [confirm] \*Mar 5 00:16:30.513: %SYS-5-RELOAD: Reload requested by console. Reload reasond Boot Sector Filesystem (bs) installed, fsid: 2 Base ethernet MAC Address: 00:1b:0c:70:e2:00 Kmodem file system is available. The password-recovery mechanism is enabled. Initializing Flash... flashfs[0]: 7 files, 1 directories flashfs[0]: 0 orphaned files, 0 orphaned directories flashfs[0]: Total bytes: 32514048

Cela permet de ne pas débrancher physiquement le switch !

# II - Mise en œuvre de VLAN statiques et d'un serveur multi-valué

# On a fait le branchement du matériel !

Après avoir configuré un switch, il faut sauvegarder la config de celui-ci avec "copy running-config startup-config" (très important à savoir !!).

Schéma du réseau :

| Lener dams<br>Lener Sorre Lener    |  |
|------------------------------------|--|
| Access<br>Fa 0/10 waison<br>Townle |  |
|                                    |  |
|                                    |  |

PC1: 192.168.2.3 PC2: 192.168.2.4

1) <u>Etape 1</u>

Pour configurer le nom d'un switch, il faut se mettre en mode privilégié (enable), ensuite se mettre en mode configuration (conf t), enfin taper "hostname (nom de la machine qu'on veut attribuer)".

Configuration du nom du switch SWA :

hostname SWA

Configuration du nom du switch SWB :

hostname SWB

PC1: 192.168.2.3, 255.255.255.0

```
root@deb1-b319:/home/administrateur# ip a
1: lo: <LOOPBACK,UP,LOWER_UP> mtu 65536 qdisc noqueue state UNKNOWN group defaul
t qlen 1000
    link/loopback 00:00:00:00:00:00 brd 00:00:00:00:00:00
    inet 127.0.0.1/8 scope host lo
       valid_lft forever preferred_lft forever
    inet6 ::1/128 scope host noprefixroute
       valid_lft forever preferred_lft forever
2: enp0s3: <BROADCAST,MULTICAST,UP,LOWER_UP> mtu 1500 qdisc fq_codel state UP gr
oup default qlen 1000
    link/ether 08:00:27:af:02:c9 brd ff:ff:ff:ff:ff:ff
    inet 192.168.2.3/24 brd 192.168.2.255 scope global enp0s3
       valid_lft forever preferred_lft forever
    inet6 fe80::a00:27ff:feaf:2c9/64 scope link
       valid_lft forever preferred_lft forever
```

PC2: 192.168.2.4, 255.255.255.0

```
root@Debian-12-Bookworm:/home/administrateur# ip a
1: lo: <LOOPBACK,UP,LOWER_UP> mtu 65536 qdisc noqueue state UNKNOWN group defaul
t qlen 1000
    link/loopback 00:00:00:00:00 brd 00:00:00:00:00
    inet 127.0.0.1/8 scope host lo
       valid_lft forever preferred_lft forever
    inet6 ::1/128 scope host noprefixroute
       valid_lft forever preferred_lft forever
2: enp0s3: <BROADCAST,MULTICAST,UP,LOWER_UP> mtu 1500 qdisc fq_codel state UP gr
oup default qlen 1000
    link/ether 08:00:27:49:1b:65 brd ff:ff:ff:ff:ff
    inet 192.168.2.4/24 brd 192.168.2.255 scope global enp0s3
       valid_lft forever preferred_lft forever
    inet6 fe80::a00:27ff:fe49:1b65/64 scope link
       valid lft forever preferred lft forever
```

3) Etape 3

Création des VLANS dans SWA :

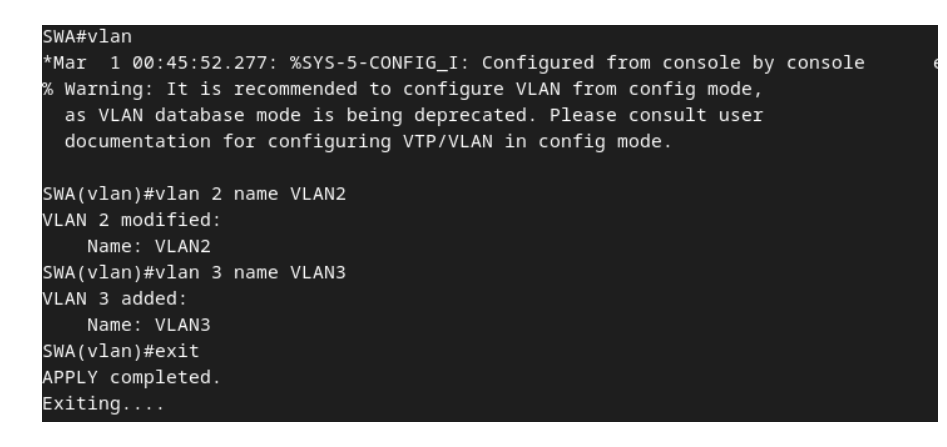

# Attribution des ports dans les VLAN2 et VLAN3 dans SWA :

SWA#conf t Enter configuration commands, one per line. End with CNTL/Z. SWA(config)#interface range fastethernet 0/13-15 SWA(config-if-range)#switchport mode access SWA(config-if-range)#switchport access vlan 3 SWA(config-if-range)#exit SWA(config)#exit

Même chose pour le VLAN2 sauf qu'on doit attribuer les ports 10, 11, 12.

# Création des VLANS dans SWB :

Ce sont les mêmes commandes que dans le screen où il y a la création des VLANS dans SWA !

Attribution des ports dans les VLAN2 et VLAN3 dans SWB :

Ce sont les mêmes commandes que dans le screen où il y a l'attribution des ports dans les VLAN2 et VLAN3 dans SWA !

# 4) <u>Etape 4</u>

Vérification de la configuration des VLANS du switch SWA :

| VLAN  | Name    |            |      |        |      | tatu      | s I           | Ports                                                  |                                                                   |                                                         |                                         |
|-------|---------|------------|------|--------|------|-----------|---------------|--------------------------------------------------------|-------------------------------------------------------------------|---------------------------------------------------------|-----------------------------------------|
| 1     | default |            |      |        | a    | ctive     | e f<br>f<br>f | =a0/1, F<br>=a0/5, F<br>=a0/9, F<br>=a0/19,<br>=a0/23, | Fa0/2, Fa0<br>Fa0/6, Fa0<br>Fa0/16, Fa0<br>Fa0/20, P<br>Fa0/20, P | 0/3, Fa0<br>0/7, Fa0<br>a0/17, F<br>Fa0/21,<br>Gi0/1, C | 0/4<br>0/8<br>Fa0/18<br>Fa0/22<br>5i0/2 |
| 2     | VLAN2   |            |      |        | a    | ctive     | e f           | a0/10,                                                 | Fa0/11, F                                                         | Fa0/12                                                  |                                         |
| 3     | VLAN3   |            |      |        | a    | ctive     | e f           | a0/13,                                                 | Fa0/14, H                                                         | Fa0/15                                                  |                                         |
| 1002  | fddi-c  | lefault    |      |        | a    | act/unsup |               |                                                        |                                                                   |                                                         |                                         |
| 1003  | token-  | ring-defau | lt   |        | a    | act/unsup |               |                                                        |                                                                   |                                                         |                                         |
| 1004  | fddine  | et-default |      |        | a    | act/unsup |               |                                                        |                                                                   |                                                         |                                         |
| 1005  | trnet-  | default    |      |        | a    | ict/u     | nsup          |                                                        |                                                                   |                                                         |                                         |
| VLAN  | Туре    | SAID       | MTU  | Parent | Ring | No Bi     | ridge         | No Stp                                                 | BrdgMode                                                          | Trans1                                                  | Trans2                                  |
| <br>1 | enet    | 100001     | 1500 | -      | -    | -         |               | -                                                      | -                                                                 | 0                                                       | 0                                       |
| 2     | enet    | 100002     | 1500 |        |      |           |               |                                                        |                                                                   | 0                                                       | 0                                       |
| 3     | enet    | 100003     | 1500 |        |      |           |               |                                                        |                                                                   | 0                                                       | 0                                       |
| 1002  | fddi    | 101002     | 1500 |        |      |           |               |                                                        |                                                                   | 0                                                       | 0                                       |
| 1003  | tr      | 101003     | 1500 |        |      |           |               |                                                        |                                                                   | 0                                                       | 0                                       |
| 1004  | fdnet   | 101004     | 1500 |        |      |           |               | ieee                                                   |                                                                   | 0                                                       | 0                                       |

#### Vérification de la configuration des VLANS du switch SWB :

SWB#show vlan

| VLAN | I Name   |             |      | Sta    | tus    | Ports                                            |                                                                           |                                                         |                                    |                    |     |
|------|----------|-------------|------|--------|--------|--------------------------------------------------|---------------------------------------------------------------------------|---------------------------------------------------------|------------------------------------|--------------------|-----|
| 1    | default  |             |      | act    | ive    | Fa0/1,<br>Fa0/5,<br>Fa0/9,<br>Fa0/19,<br>Fa0/23, | Fa0/2, Fa0<br>Fa0/6, Fa0<br>Fa0/16, Fa0<br>Fa0/20, F<br>Fa0/20, Fa0/24, 0 | 0/3, Fa(<br>0/7, Fa(<br>a0/17, F<br>Fa0/21,<br>5i0/1, ( | 0/4<br>0/8<br>Fa0/<br>Fa0<br>5i0/2 | <br>18<br>/22<br>2 |     |
| 2    | VLAN2    |             |      |        | act    | ive                                              | Fa0/10,                                                                   | Fa0/11, H                                               | -a0/12                             |                    |     |
| 3    | VLAN3    |             |      |        | act    | ive                                              | Fa0/13, Fa0/14, Fa0/15                                                    |                                                         |                                    |                    |     |
| 10   | VLAN0010 |             |      |        | act    | tive                                             |                                                                           |                                                         |                                    |                    |     |
| 1002 | fddi-d   | default     |      |        | act    | act/unsup                                        |                                                                           |                                                         |                                    |                    |     |
| 1003 | token    | -ring-defau | lt   |        | act    | act/unsup                                        |                                                                           |                                                         |                                    |                    |     |
| 1004 | fddine   | et-default  |      |        | act    | /unsup                                           |                                                                           |                                                         |                                    |                    |     |
| 1005 | trnet    | -default    |      |        | act    | /unsup                                           |                                                                           |                                                         |                                    |                    |     |
| VLAN | Туре     | SAID        | MTU  | Parent | RingNo | Bridge                                           | eNo Stp                                                                   | BrdgMode                                                | Trans1                             | Tra                | ns2 |
|      |          |             |      |        |        |                                                  |                                                                           |                                                         |                                    |                    |     |
| 1    | enet     | 100001      | 1500 | -      | -      | -                                                | -                                                                         | -                                                       | 0                                  | 0                  |     |
| 2    | enet     | 100002      | 1500 | -      | -      | -                                                | -                                                                         | -                                                       | 0                                  | 0                  | I   |
| 3    | enet     | 100003      | 1500 | -      | -      | -                                                | -                                                                         | -                                                       | 0                                  | 0                  | 8   |

La configuration des VLANS des deux switchs a été faite correctement !

### 5) Etape 5

Partie 1 :

Ping du PC2 au Switch SWB :

```
root@Debian-12-Bookworm:/home/administrateur# ping 192.168.2.2
PING 192.168.2.2 (192.168.2.2) 56(84) bytes of data.
64 bytes from 192.168.2.2: icmp_seq=1 ttl=255 time=2.19 ms
64 bytes from 192.168.2.2: icmp_seq=2 ttl=255 time=1.68 ms
64 bytes from 192.168.2.2: icmp_seq=3 ttl=255 time=2.83 ms
64 bytes from 192.168.2.2: icmp_seq=4 ttl=255 time=2.07 ms
^C
--- 192.168.2.2 ping statistics ---
5 packets transmitted, 5 received, 0% packet loss, time 4016ms
rtt min/avg/max/mdev = 1.682/2.312/2.827/0.441_ms
```

root@deb1-b319:/home/administrateur# ping 192.168.2.1 PING 192.168.2.1 (192.168.2.1) 56(84) bytes of data. 64 bytes from 192.168.2.1: icmp\_seq=2 ttl=255 time=3.53 ms 64 bytes from 192.168.2.1: icmp\_seq=3 ttl=255 time=2.86 ms 64 bytes from 192.168.2.1: icmp\_seq=4 ttl=255 time=2.84 ms 64 bytes from 192.168.2.1: icmp\_seq=5 ttl=255 time=1.73 ms 64 bytes from 192.168.2.1: icmp\_seq=6 ttl=255 time=1.77 ms ^c --- 192.168.2.1 ping statistics ---6 packets transmitted, 5 received, 16.6667% packet loss, time 5016ms rtt min/avg/max/mdev = 1.727/2.546/3.529/0.696 ms

Les pings ont bien abouti, car les deux pcs sont connectés à des ports du vlan 2 !

Partie 2 :

Ping du PC2 au PC1 :

root@Debian-12-Bookworm:/home/administrateur# ping 192.168.2.3 PING 192.168.2.3 (192.168.2.3) 56(84) bytes of data. From 192.168.2.4 icmp\_seq=1 Destination Host Unreachable From 192.168.2.4 icmp\_seq=2 Destination Host Unreachable From 192.168.2.4 icmp\_seq=3 Destination Host Unreachable From 192.168.2.4 icmp\_seq=4 Destination Host Unreachable From 192.168.2.4 icmp\_seq=5 Destination Host Unreachable From 192.168.2.4 icmp\_seq=6 Destination Host Unreachable From 192.168.2.4 icmp\_seq=6 Destination Host Unreachable From 192.168.2.3 ping statistics ---7 packets transmitted, 0 received, +6 errors, 100% packet loss, time 6129ms pipe 4

Ping du PC1 au PC2 :

```
root@deb1-b319:/home/administrateur# ping 192.168.2.4
PING 192.168.2.4 (192.168.2.4) 56(84) bytes of data.
From 192.168.2.3 icmp_seq=1 Destination Host Unreachable
From 192.168.2.3 icmp_seq=2 Destination Host Unreachable
From 192.168.2.3 icmp_seq=3 Destination Host Unreachable
From 192.168.2.3 icmp_seq=4 Destination Host Unreachable
From 192.168.2.3 icmp_seq=5 Destination Host Unreachable
From 192.168.2.3 icmp_seq=6 Destination Host Unreachable
Acc
--- 192.168.2.4 ping statistics ---
7 packets transmitted, 0 received, +6 errors, 100% packet loss, time 6122ms
pipe 4
```

Les pings n'ont pas abouti, car on n'a pas fait la liaison trunk entre les deux switchs !

Mise en place du mode trunk sur le port 1 du switch SWA:

interface FastEthernet0/1 switchport mode trunk

Mise en place du mode trunk sur le port 1 du switch SWB:

interface FastEthernet0/1
switchport mode trunk

On utilise le mode trunk afin de relier deux switchs ! Le mode trunk permet la communication inter-VLANS, c'est-à-dire que les VLANS peuvent communiquer entre eux !

7) Etape 7

Partie 1 :

Ping du PC2 au PC1 :

```
administrateur@Debian-12-Bookworm:~$ su

Mot de passe :

root@Debian-12-Bookworm:/home/administrateur# ping 192.168.2.3

PING 192.168.2.3 (192.168.2.3) 56(84) bytes of data.

64 bytes from 192.168.2.3: icmp_seq=1 ttl=64 time=1.27 ms

64 bytes from 192.168.2.3: icmp_seq=2 ttl=64 time=1.58 ms

64 bytes from 192.168.2.3: icmp_seq=3 ttl=64 time=1.64 ms

64 bytes from 192.168.2.3: icmp_seq=4 ttl=64 time=1.52 ms

64 bytes from 192.168.2.3: icmp_seq=5 ttl=64 time=1.52 ms

64 bytes from 192.168.2.3: icmp_seq=5 ttl=64 time=1.52 ms

64 bytes from 192.168.2.3: icmp_seq=5 ttl=64 time=1.52 ms

^C

--- 192.168.2.3 ping statistics ---

5 packets transmitted, 5 received, 0% packet loss, time 4010ms

rtt min/avg/max/mdev = 1.267/1.502/1.638/0.126 ms

root@Debian-12-Bookworm:/home/administrateur#
```

Ping du PC1 au PC2 :

```
root@deb1-b319:/home/administrateur# ping 192.168.2.4
PING 192.168.2.4 (192.168.2.4) 56(84) bytes of data.
64 bytes from 192.168.2.4: icmp_seq=1 ttl=64 time=1.44 ms
64 bytes from 192.168.2.4: icmp_seq=2 ttl=64 time=1.41 ms
64 bytes from 192.168.2.4: icmp_seq=3 ttl=64 time=1.46 ms
64 bytes from 192.168.2.4: icmp_seq=4 ttl=64 time=1.09 ms
64 bytes from 192.168.2.4: icmp_seq=5 ttl=64 time=1.89 ms
64 bytes from 192.168.2.4: icmp_seq=6 ttl=64 time=1.76 ms
64 bytes from 192.168.2.4: icmp_seq=6 ttl=64 time=1.76 ms
64 bytes from 192.168.2.4: icmp_seq=6 ttl=64 time=1.76 ms
70
--- 192.168.2.4 ping statistics ---
6 packets transmitted, 6 received, 0% packet loss, time 5011ms
rtt min/avg/max/mdev = 1.091/1.509/1.894/0.258 ms
```

### Ping du PC2 au switch SWB :

```
administrateur@Debian-12-Bookworm:~$ su
Mot de passe :
root@Debian-12-Bookworm:/home/administrateur# ping 192.168.2.2
PING 192.168.2.2 (192.168.2.2) 56(84) bytes of data.
64 bytes from 192.168.2.2: icmp_seq=1 ttl=255 time=4.70 ms
64 bytes from 192.168.2.2: icmp_seq=2 ttl=255 time=1.26 ms
64 bytes from 192.168.2.2: icmp_seq=3 ttl=255 time=1.14 ms
64 bytes from 192.168.2.2: icmp_seq=4 ttl=255 time=1.35 ms
64 bytes from 192.168.2.2: icmp_seq=5 ttl=255 time=1.35 ms
64 bytes from 192.168.2.2: icmp_seq=5 ttl=255 time=1.28 ms
64 bytes from 192.168.2.2: icmp_seq=6 ttl=255 time=1.18 ms
^C
--- 192.168.2.2 ping statistics ---
6 packets transmitted, 6 received, 0% packet loss, time 5005ms
rtt min/avg/max/mdev = 1.143/1.818/4.701/1.290 ms
```

Ping du PC1 au switch SWA :

| root@deb1-b319:/home/administrateur# ping 192.168.2.1          |
|----------------------------------------------------------------|
| PING 192.168.2.1 (192.168.2.1) 56(84) bytes of data.           |
| 64 bytes from 192.168.2.1: icmp_seq=1 ttl=255 time=1.02 ms     |
| 64 bytes from 192.168.2.1: icmp_seq=2 ttl=255 time=1.18 ms     |
| 64 bytes from 192.168.2.1: icmp_seq=3 ttl=255 time=1.34 ms     |
| 64 bytes from 192.168.2.1: icmp_seq=4 ttl=255 time=1.08 ms     |
| 64 bytes from 192.168.2.1: icmp_seq=5 ttl=255 time=1.34 ms     |
| 64 bytes from 192.168.2.1: icmp_seq=6 ttl=255 time=1.32 ms     |
| ^C                                                             |
| 192.168.2.1 ping statistics                                    |
| 6 packets transmitted, 6 received, 0% packet loss, time 5007ms |
| rtt min/avg/max/mdev = 1.019/1.214/1.341/0.128 ms              |

Les pings ont bien abouti, car on a pu faire la liaison trunk !

Partie 2 :

Ping du PC2 au switch SWA (Interface VLAN2) :

```
root@Debian-12-Bookworm:/home/administrateur# ping 192.168.2.1
PING 192.168.2.1 (192.168.2.1) 56(84) bytes of data.
64 bytes from 192.168.2.1: icmp_seq=1 ttl=255 time=3.25 ms
64 bytes from 192.168.2.1: icmp_seq=2 ttl=255 time=2.20 ms
64 bytes from 192.168.2.1: icmp_seq=3 ttl=255 time=1.68 ms
64 bytes from 192.168.2.1: icmp_seq=4 ttl=255 time=1.68 ms
64 bytes from 192.168.2.1: icmp_seq=5 ttl=255 time=2.69 ms
^C
--- 192.168.2.1 ping statistics ---
5 packets transmitted, 5 received, 0% packet loss, time 4004ms
rtt min/avg/max/mdev = 1.679/2.568/3.252/0.569 ms
root@Debian-12-Bookworm:/home/administrateur#
```

Ping du PC1 au switch SWB (Interface VLAN2) :

root@deb1-b319:/home/administrateur# ping 192.168.2.2 PING 192.168.2.2 (192.168.2.2) 56(84) bytes of data. 64 bytes from 192.168.2.2: icmp\_seq=2 ttl=255 time=3.12 ms 64 bytes from 192.168.2.2: icmp\_seq=3 ttl=255 time=1.80 ms 64 bytes from 192.168.2.2: icmp\_seq=4 ttl=255 time=1.58 ms 64 bytes from 192.168.2.2: icmp\_seq=5 ttl=255 time=3.24 ms 64 bytes from 192.168.2.2: icmp\_seq=6 ttl=255 time=2.98 ms ^c --- 192.168.2.2 ping statistics ---6 packets transmitted, 5 received, 16.6667% packet loss, time 5019ms rtt min/avg/max/mdev = 1.580/2.542/3.235/0.704 ms root@deb1-b319:/home/administrateur#

8) Etape 8

#### Configuration du PC2 :

192.168.3.3 /24 branché à un port FastEthernet 0/15

```
root@Debian-12-Bookworm:/home/administrateur# nano /etc/network/interfaces
root@Debian-12-Bookworm:/home/administrateur# sudo ifdown enp0s3
RTNETLINK answers: Cannot assign requested address
root@Debian-12-Bookworm:/home/administrateur# sudo ifup enp0s3
root@Debian-12-Bookworm:/home/administrateur# ip a
1: lo: <LOOPBACK,UP,LOWER_UP> mtu 65536 qdisc noqueue state UNKNOWN group defaul
t glen 1000
    link/loopback 00:00:00:00:00:00 brd 00:00:00:00:00:00
    inet 127.0.0.1/8 scope host lo
      valid_lft forever preferred_lft forever
    inet6 ::1/128 scope host noprefixroute
      valid_lft forever preferred_lft forever
2: enp0s3: <BROADCAST,MULTICAST,UP,LOWER_UP> mtu 1500 qdisc fq_codel state UP gr
oup default glen 1000
    link/ether 08:00:27:49:1b:65 brd ff:ff:ff:ff:ff:ff
    inet 192.168.3.3/24 brd 192.168.3.255 scope global enp0s3
      valid_lft forever preferred_lft forever
    inet6 fe80::a00:27ff:fe49:1b65/64 scope link tentative
                                                                           T
       valid_lft forever preferred_lft forever
root@Debian-12-Bookworm:/home/administrateur#
```

Ping du PC1 sur le vlan 2 du SWA :

root@deb1-b319:/home/administrateur# ping 192.168.2.1 PING 192.168.2.1 (192.168.2.1) 56(84) bytes of data. 64 bytes from 192.168.2.1: icmp\_seq=2 ttl=255 time=2.21 ms 64 bytes from 192.168.2.1: icmp\_seq=3 ttl=255 time=2.64 ms 64 bytes from 192.168.2.1: icmp\_seq=4 ttl=255 time=2.76 ms 64 bytes from 192.168.2.1: icmp\_seq=5 ttl=255 time=2.66 ms 64 bytes from 192.168.2.1: icmp\_seq=6 ttl=255 time=3.17 ms ^C --- 192.168.2.1 ping statistics ---6 packets transmitted, 5 received, 16.6667% packet loss, time 5025ms rtt min/avg/max/mdev = 2.209/2.687/3.166/0.305 ms

Ping du PC2 sur le vlan 3 du SWB :

root@Debian-12-Bookworm:/home/administrateur# ping 192.168.3.2 PING 192.168.3.2 (192.168.3.2) 56(84) bytes of data. 54 bytes from 192.168.3.2: icmp\_seq=2 ttl=255 time=2.37 ms 54 bytes from 192.168.3.2: icmp\_seq=3 ttl=255 time=1.19 ms 54 bytes from 192.168.3.2: icmp\_seq=4 ttl=255 time=2.67 ms 54 bytes from 192.168.3.2: icmp\_seq=5 ttl=255 time=2.56 ms 54 bytes from 192.168.3.2: icmp\_seq=6 ttl=255 time=1.89 ms ^C --- 192.168.3.2 ping statistics ---5 packets transmitted, 5 received, 16.6667% packet loss, time 5009ms rtt min/avg/max/mdev = 1.188/2.133/2.668/0.543 ms root@Debian-12-Bookworm:/home/administrateur#

Ping du PC1 sur le vlan 2 du SWB :

```
root@deb1-b319:/home/administrateur# ping 192.168.2.2
PING 192.168.2.2 (192.168.2.2) 56(84) bytes of data.
64 bytes from 192.168.2.2: icmp_seq=1 ttl=255 time=2.86 ms
64 bytes from 192.168.2.2: icmp_seq=2 ttl=255 time=2.75 ms
64 bytes from 192.168.2.2: icmp_seq=3 ttl=255 time=1.66 ms
64 bytes from 192.168.2.2: icmp_seq=4 ttl=255 time=2.87 ms
64 bytes from 192.168.2.2: icmp_seq=5 ttl=255 time=3.05 ms
^C
--- 192.168.2.2 ping statistics ---
5 packets transmitted, 5 received, 0% packet loss, time 4018ms
rtt min/avg/max/mdev = 1.658/2.637/3.052/0.499 ms
root@deb1-b319:/home/administrateur#
```

root@Debian-12-Bookworm:/home/administrateur# ping 192.168.3.1
PING 192.168.3.1 (192.168.3.1) 56(84) bytes of data.
64 bytes from 192.168.3.1: icmp\_seq=2 ttl=255 time=2.45 ms
64 bytes from 192.168.3.1: icmp\_seq=3 ttl=255 time=1.24 ms
64 bytes from 192.168.3.1: icmp\_seq=4 ttl=255 time=1.52 ms
64 bytes from 192.168.3.1: icmp\_seq=6 ttl=255 time=4.34 ms
^C
--- 192.168.3.1 ping statistics --6 packets transmitted, 5 received, 16.6667% packet loss, time 5028ms
rtt min/avg/max/mdev = 1.242/2.311/4.341/1.095 ms
root@Debian-12-Bookworm:/home/administrateur#

9) Etape 9

| root@deb1-b319:/home/administrateur# dpkg -l vlan                              |               |                |                                         |  |  |  |  |
|--------------------------------------------------------------------------------|---------------|----------------|-----------------------------------------|--|--|--|--|
| Souhait=inconnU/Installé/suppRimé/Purgé/H=à garder                             |               |                |                                         |  |  |  |  |
| État=Non/Installé/fichier-Config/dépaqUeté/échec-conFig/H=semi-installé/W=att> |               |                |                                         |  |  |  |  |
| <pre>// Err?=(aucune)/be</pre>                                                 | esoin Réinsta | llation (État, | Err: majuscule=mauvais)                 |  |  |  |  |
| / Nom                                                                          | Version       | Architecture   | Description                             |  |  |  |  |
| +++-============                                                               | - ========    | - ======== ·   | -====================================== |  |  |  |  |
| ii vlan                                                                        | 2.0.5         | all            | ifupdown integration for vlan conf>     |  |  |  |  |
| lines 1-6/6 (END)                                                              |               |                |                                         |  |  |  |  |

S'il n'est pas présent le package vlan, on fait "apt-get install vlan" et on active le module en faisant "modprobe 8021q". On voit ici qu'il est présent !

Vérification de la liaison des cartes réseaux des deux ordinateurs :

## <u>PC1:</u>

root@deb1-b319:/home/administrateur# sudo mii-tool enp0s3 enp0s3: no autonegotiation, 1000baseT-FD flow-control, link ok

<u>PC2 :</u>

root@Debian-12-Bookworm:/home/administrateur# sudo mii-tool enp0s3 enp0s3: no autonegotiation, 1000baseT-FD flow-control, link ok root@Debian-12-Bookworm:/home/administrateur# Configuration des cartes virtuelles sur le pc serveur : fichier /etc/network/interfaces

```
auto enp0s3

iface enp0s3 inet static

address 192.168.2.3

netmask 255.255.255.0

#gateway 192.168.100.1

iface enp0s3.2 inet static

vlan-raw-device enp0s3

address 192.168.2.10

netmask 255.255.255.0

iface enp0s3.3 inet static

vlan-raw-device enp0s3

address 192.168.3.10

netmask 255.255.255.0
```

Désactivation et activation des cartes virtuelles :

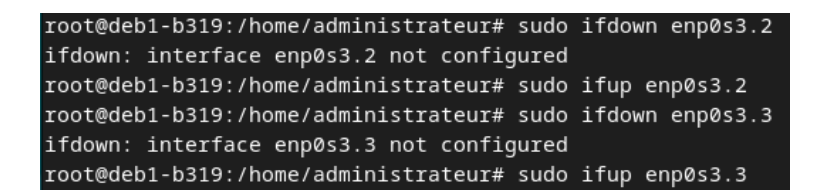

Présence des deux VLANS :

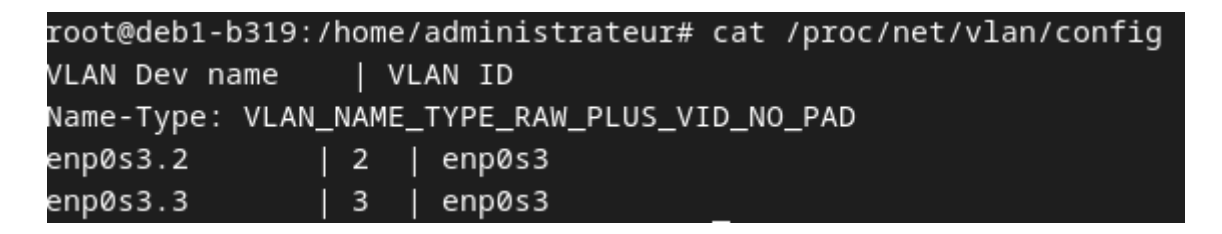

10) Etape 10

Ping du PC2 à la carte virtuelle du vlan 2 au serveur (PC1) :

```
root@Debian-12-Bookworm:/home/administrateur# ping 192.168.2.10
ping: connect: Le réseau n'est pas accessible
root@Debian-12-Bookworm:/home/administrateur# ping 192.168.3.10
PING 192.168.3.10 (192.168.3.10) 56(84) bytes of data.
54 bytes from 192.168.3.10: icmp_seq=1 ttl=64 time=1.39 ms
54 bytes from 192.168.3.10: icmp_seq=2 ttl=64 time=1.34 ms
54 bytes from 192.168.3.10: icmp_seq=3 ttl=64 time=1.64 ms
54 bytes from 192.168.3.10: icmp_seq=4 ttl=64 time=1.28 ms
54 bytes from 192.168.3.10: icmp_seq=5 ttl=64 time=1.51 ms
54 bytes from 192.168.3.10: icmp_seq=6 ttl=64 time=1.66 ms
```

11) <u>Etape 11</u>

Suppression des vlans 2 et 3 sur les switchs SWA et SWB :

SWA :

```
SWA#vlan database
% Warning: It is recommended to configure VLAN from config mode,
  as VLAN database mode is being deprecated. Please consult user
  documentation for configuring VTP/VLAN in config mode.
SWA(vlan)#no vlan 2
Deleting VLAN 2...
SWA(vlan)#no vlan 3
Deleting VLAN 3...
SWA(vlan)#exit
APPLY completed.
Exiting....
SWA#del f
*Mar 1 01:58:03.155: %LINEPROTO-5-UPDOWN: Line protocol on Interface Vlan2, chn
 *Mar 1 01:58:03.155: %LINEPROTO-5-UPDOWN: Line protocol on Interface Vlan3, cht
Delete filename [vlan.dat]?
Delete flash:vlan.dat? [confirm]
SWB:
SWB#vlan database
% Warning: It is recommended to configure VLAN from config mode,
  as VLAN database mode is being deprecated. Please consult user
```

```
documentation for configuring VTP/VLAN in config mode.
```

SWB(vlan)#exit APPLY completed. Exiting.... SWB#exit \*Mar 3 06:58:40.442: %LINEPROTO-5-UPDOWN: Line protocol on Interface Vlan2, chn \*Mar 3 06:58:40.442: %LINEPROTO-5-UPDOWN: Line protocol on Idel flash:vlan.datt Delete filename [vlan.dat]? Delete flash:vlan.dat? [confirm]

Ces étapes ont bien été réalisées !

# 12) <u>Etape 12</u>

On réinitialise les deux commutateurs SWA et SWB en faisant "reload" en mode enable !

# III - Conclusion

Dans ce TP, nous avons appris à mettre en place des VLANS statiques en les testant par différents tests et un serveur multi-valué en mettant en place des adresses virtuelles dans l'ordinateur-serveur. De plus, nous avons appris le fonctionnement du mode trunk (entre deux switchs et entre un serveur et un switch) et de la communication inter-vlans avec deux switchs.